# finale.

## Guide de prise en main rapide

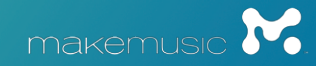

## GUIDE DE PRISE EN MAIN RAPIDE POUR WINDOWS

4

#### Information sur l'activation

| Pri | se en main                                                         | 5    |
|-----|--------------------------------------------------------------------|------|
| Α.  | Utiliser l'assistant créateur de partition                         | . 5  |
| В.  | Ouvrir des fichiers                                                | . 6  |
| C.  | Partager des fichiers                                              | . 6  |
| D.  | Numériser                                                          | . 6  |
| La  | fenêtre principale de Finale                                       | 7    |
| Na  | viguer dans votre partition                                        | 8    |
| Α.  | Choisir un mode d'affichage                                        | . 8  |
| В.  | Agrandir ou réduire l'affichage                                    | . 9  |
| C.  | Déplacer la région visible de la partition                         | . 9  |
| D.  | Changer de page                                                    | . 9  |
| Sai | isir de la musique : Entrée Simple                                 | 10   |
| Α.  | Saisir des notes à la souris                                       | 10   |
| В.  | Saisir des notes à la souris et au clavier                         | . 11 |
| C.  | Saisir des notes dans la partition avec votre clavier d'ordinateur | 12   |
| D.  | Saisir des notes à l'aide d'un clavier MIDI                        | 12   |
| Pol | lyphonie : Couches                                                 | 13   |
| Joi | uer de la musique : HyperScribe                                    | 14   |

| Α.  | Indiquer la plus petite valeur de note            | . 14 |
|-----|---------------------------------------------------|------|
| В.  | Enregistrer un morceau                            | . 14 |
| C.  | Changer le tempo d'enregistrement et le battement | . 15 |
| Sél | ection de la musique                              | 16   |
| Α.  | Sélectionner un morceau de musique                | . 16 |
| В.  | Etendre la sélection                              | 17   |
| Co  | pier, coller et insérer                           | 18   |
| Α.  | Copier par glisser-déposer                        | . 18 |
| В.  | Copier en utilisant le presse-papier              | . 18 |
| C.  | Insérer de la musique                             | . 19 |
| D.  | Copier des éléments spécifiques                   | .20  |
| Tra | ansposition                                       | 21   |
| Α.  | Transposer                                        | . 21 |
| В.  | Transposer à l'aide du clavier                    | . 21 |
| Tra | availler avec les mesures                         | 22   |
| Α.  | Ajouter et supprimer des mesures                  | 22   |
| В.  | Insérer des mesures vides dans la partition       | . 22 |
| C.  | Spécifier le nombre de mesures par système        | . 23 |
| D.  | Ajuster la mise en page des mesures manuellement  | . 23 |

| Tra | vailler avec les portées et les instruments                         | 24 |
|-----|---------------------------------------------------------------------|----|
| Α.  | Ajouter des instruments à la partition                              | 24 |
| В.  | Supprimer des instrument de la partition                            | 24 |
| C.  | Déplacer des portées                                                | 25 |
| D.  | Masquer une portée vide dans un système                             | 25 |
| Ajo | outer des indications                                               | 26 |
| Α.  | Ajout d'expressions                                                 | 26 |
| В.  | Ajout d'articulations                                               | 27 |
| C.  | Ajout de phrasés et soufflets                                       | 27 |
| Ajo | outer du texte                                                      | 28 |
| Α.  | Spécifier ou modifier le texte de page de titre d'une partition : . | 28 |
| В.  | Ajouter d'autres textes sur une page :                              | 28 |
| Tor | nalités, indications de mesure et clés                              | 29 |
| Α.  | Définir la tonalité                                                 | 29 |
| В.  | Définir une indication de mesure                                    | 29 |
| C.  | Définir un changement de clé                                        | 29 |
| D.  | Définir une clé de milieu de mesure                                 | 29 |
| Par | oles, accords et reprises                                           | 30 |
| A.  | Saisir des paroles                                                  | 30 |
| В.  | Saisir des symboles d'accord                                        | 31 |
| C.  | Créer des reprises avec 1ère et 2ème fins                           | 31 |

| lec          | ture                                         | 32   |
|--------------|----------------------------------------------|------|
| ۱.           | Commandes de lecture                         | . 32 |
| 3.           | Modifier le tempo de lecture                 | . 32 |
| ).           | Human Playback <sup>®</sup>                  | . 33 |
| ∕ <b>1</b> i | se en page                                   | 34   |
| Par          | tager votre musique                          | 35   |
| ۱.           | Imprimer votre partition                     | . 35 |
| 3.           | Exporter vers un fichier audio               | . 35 |
| ).           | Partager votre musique en ligne              | . 35 |
| Rad          | courcis claviers                             | 36   |
| ١.           | Articulations et expressions                 | . 36 |
| 3.           | Formes avancées                              | . 36 |
| ).           | Méta-outils communs                          | . 37 |
| ).           | Autres raccourcis-clavier                    | . 37 |
| Jti          | lisation des menus contextuels               | 38   |
| /o1          | us n'avez pas trouvé ce que vous cherchiez ? | 39   |
| Эb           | tenir de l'aide                              | 40   |
|              | Support technique                            | .40  |
|              | Aide à l'utilisation                         | .40  |
|              | Autres requêtes                              | .40  |

## INFORMATION SUR L'ACTIVATION

L'accord de licence Finale permet à l'utilisateur enregistré d'installer Finale<sup>®</sup> sur deux systèmes d'exploitation maximum et pour cet utilisateur uniquement (Licences Site exclus).

Pour utiliser Finale après l'installation sur un ordinateur, vous devez activer chaque installation.

Pour l'activation, vous aurez besoin de votre numéro de licence. Si vous procédez à la mise à jour à partir d'une version antérieure de Finale, vous conservez le numéro de licence de la version précédente et ce pour chaque mise à jour.

Vous trouverez votre numéro de licence...

- Sur une étiquette jaune à l'intérieur du Boitier CD ou DVD de la version précédente de Finale.
- Si vous avez activé une version de Finale sur des ordinateurs différents, vous pouvez trouver le numéro de série dans la fenêtre A Propos de Finale dans le Aide de ces ordinateurs.
- Si vous avez enregistré préalablement votre numéro de licence, vous pouvez le retouver en ligne sur **www.finalemusic.com**.

Une fois Finale installé et votre numéro de série à portée de main, suivez simplement les instructions à l'écran pour activer Finale à son lancement. Vous devez activez Finale sous 30 jours aprés l'installation, ou l'impression et l'enregistrement seront désactivés temporairement.

## PRISE EN MAIN

#### A. Utiliser l'assistant créateur de partition

L'Assistant Créateur de partition de Finale est la manière la plus rapide de commencer une partition. Cet assistant vous permet de déterminer rapidement les élements d'une partition.

- Dans le menu Fichier > Nouveau > Partition avec le créateur.
- 2 Choisissez l'ensemble et le style de partition et cliquez sur **Suivant**.
- 3 Sélectionnez vos instruments et cliquez sur **Suivant**.
- Choisissez les éléments désirés et cliquez sur Terminer.

Les pages 3 et 4 vous permettent de spécifier :

- Titre
- · Crédits et copyright
- Tonalité
- Indication de mesure

Indication de tempo

- Mesure de levée
- Nombre de mesures

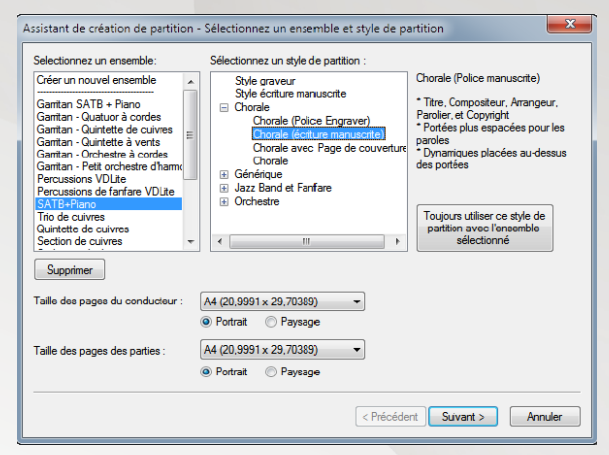

Les styles de partition incluent les polices et les indications conçues pour les types particuliers de partition. Ici un arrangement de chorale Jazz utilisant la police Engraver.

Voir "Créateur de partition" dans le manuel utilisateur

#### B. Ouvrir des fichiers

Pour ouvrir un fichier Finale, choisissez Ouvrir dans le menu Fichier. Finale 2014 peut ouvrir toutes les versions de fichier Finale, ainsi que ceux enregistrés dans d'autres logiciels de la famille Finale.

#### C. Partager des fichiers

Le format natif de Finale est le Fichier de notation Finale (\*.MUSX). Ces fichiers peuvent être ouverts sous Macintosh® comme sous Windows®. Les fichiers Finale 2014 ne peuvent être ouverts par une version antérieure de Finale. Néanmoins, vous pouvez exporter le fichier au format Finale 2012 ou au format MusicXML. Toutes les versions récentes de Finale importent des fichiers Music XML.

Lorsque vous ouvrez une partition créée avec Finale 2012 ou antérieur, elle est convertie au format MUSX de Finale 2014. Lorsque vous enregistrez la partition, vous pouvez choisir d'écraser l'original ou d'en créer une nouvelle.

#### D. Numériser

Utilisez la technologie SmartScore Lite intégrée à Finale pour numériser et importer un morceau de musique ou importer une image numérisée TIFF existante. Allez dans le menu **Fichier > Importer** pour trouver ces options.

Aprés la numérisation et l'importation d'une partition, utilisez l'outil Sélection pour copier la musique dans une nouvelle partition vierge avec les instruments et le style de partition désirée.

Voir "Numérisation" dans le manuel utilisateur

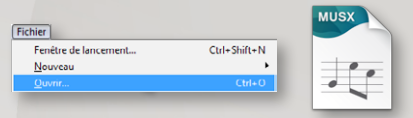

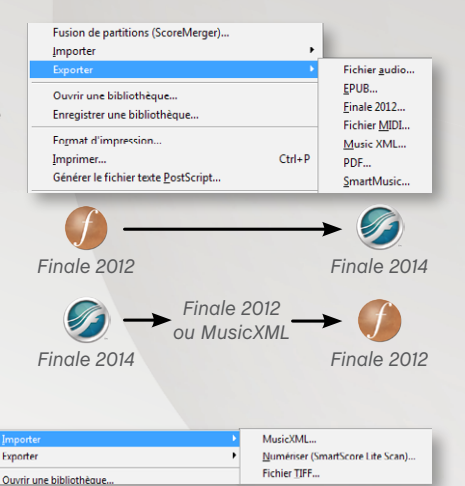

## LA FENÊTRE PRINCIPALE DE FINALE

Lorsque vous ouvrez une nouvelle partition, les menus, les palettes et les contrôles suivants apparaissent. Ces éléments forment un environnement regroupant toutes les caractéristiques et fonctionnalités de Finale.

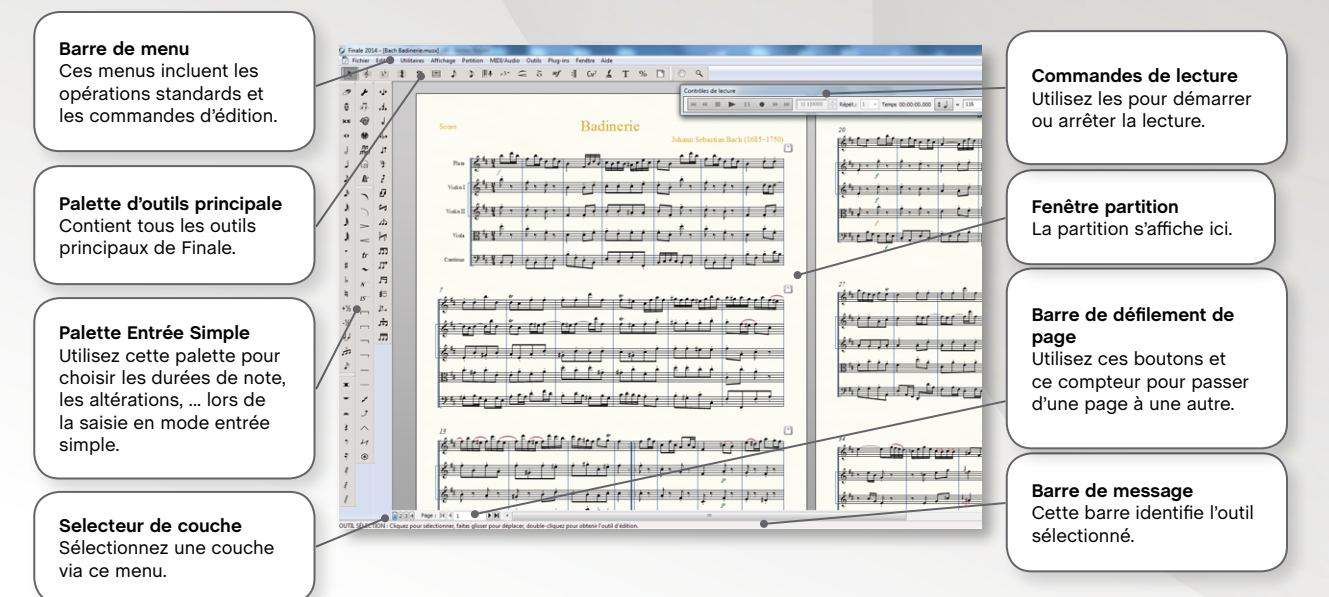

## NAVIGUER DANS VOTRE PARTITION

Le mode d'affichage de votre partition est primordial pour travailler efficacement avec Finale

#### A. Choisir un mode d'affichage

Les deux modes d'affichage principaux de Finale sont *Le mode Page* et *Le mode Défilement*. Dans le menu **Affichage**, choisissez **Mode Défilement** ou **Mode Page**.

|    | Ctrl+E   |
|----|----------|
| N  | Ctrl + E |
| 14 | ,        |
|    | 2        |

#### Mode Page

Affiche votre musique exactement comme elle sera imprimée. Utilisez ce mode pour la mise en page.

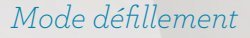

Affiche votre musique en un système horizontal continu, en ignorant la mise en page.

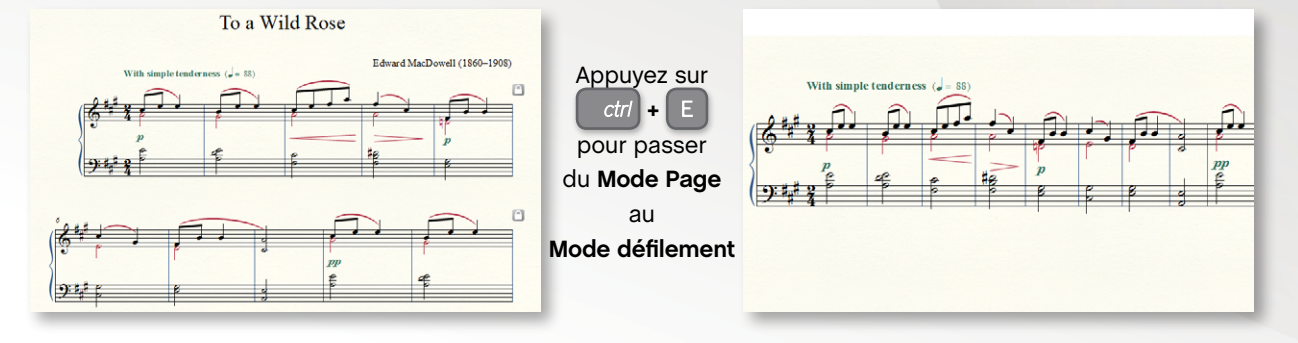

#### B. Agrandir ou réduire l'affichage

Les commandes de Zoom se situent dans le menu **Affichage**, mais pour gagner du temps utilisez les raccourcis clavier.

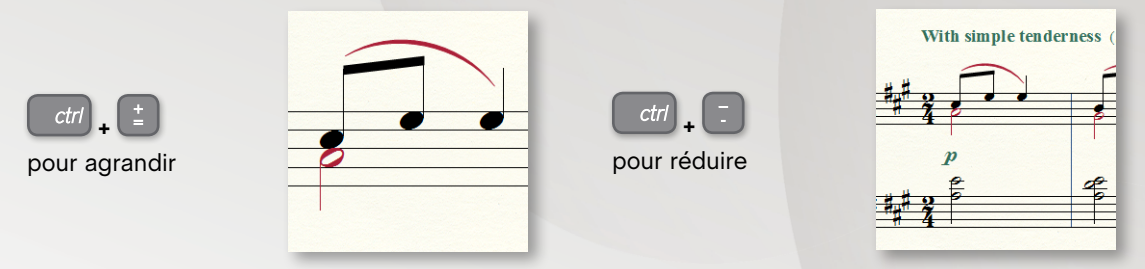

#### C. Déplacer la région visible de la partition

Utilisez l'outil **Main** bour repositionner l'affichage de la partition, ou avec n'importe quel outil sélectionné, **faites un clic-droit et faites glisser** pour déplacer la partition.

#### D. Changer de page

En **Mode page**, utilisez les boutons flèches dans le coin inférieur gauche de votre écran pour passer d'une page à une autre.

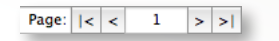

Ou, appuyez sur  $ctrl + \frac{Page}{bown}$  ou  $ctrl + \frac{Page}{bown}$  pour voir la page précédente ou suivante.

Voir "Affichage" dans le manuel utilisateur.

## SAISIR DE LA MUSIQUE : ENTRÉE SIMPLE

Utilisez le *Menu Entrée Simple* (a) en haut de votre écran pour modifier les paramètres et vous référer aux raccourcis clavier. Utilisez la *Palette Entrée Simple* (b) pour spécifier les durées de note et autres propriétés.

Double-cliquez sur un de ces outils pour déselectionner tous les autres dans la palette Entrée Simple.

#### A. Saisir des notes à la souris

- Choisissez l'outil Entrée Simple 🌙
- 2 Cliquez sur la durée de note dans la palette Entrée Simple, de même pour l'altération, le n-olet ou l'appogiature.
- Positionnez le curseur de votre souris à l'endroit où vous souhaitez entrer la note.
- Cliquez pour saisir la note. Finale renverse la direction de hampe si besoin.

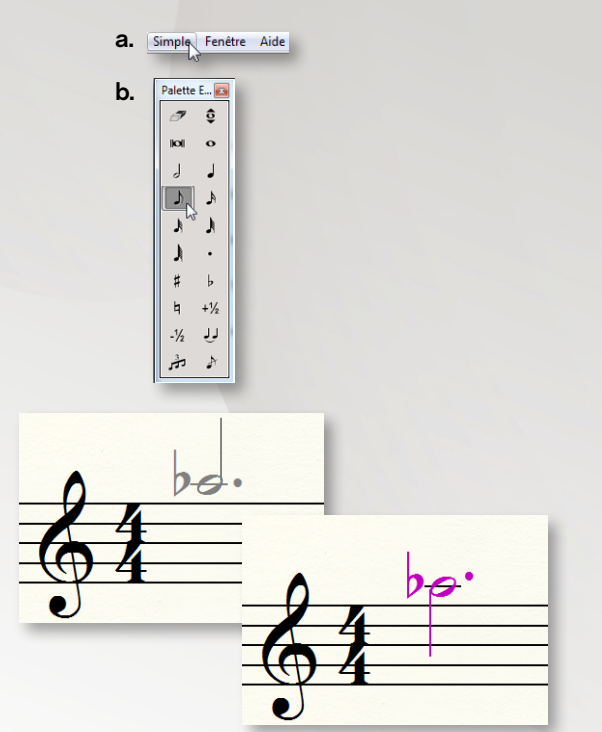

#### B. Saisir des notes à la souris et au clavier

Utilisez votre *pavé numérique* (c) pour choisir les durées de note. Utilisez l'image de droite comme guide. Pour désactiver les autres éléments, double-cliquez rapidement comme ci-desous

Pour changer la durée sélectionnée Pour supprimer le point et le bémol

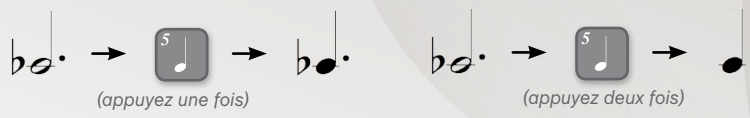

Les utilisateurs d'ordinateur portable, peuvent utiliser une table de raccourcis adaptée à leur clavier plus petit. Allez dans **Entrée Simple > Options Entrée Simple** et cliquez sur **Modifier les raccourcis clavier**. Puis sélectionnez le jeu de raccourcis souhaité.

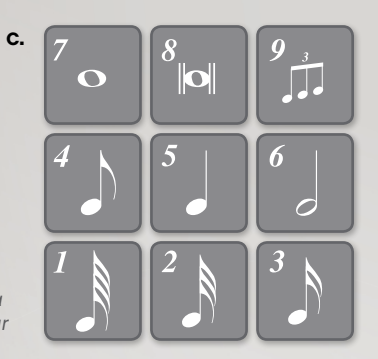

Ar Andrew Construction of the second second

Appuyez sur **9** après avoir entré une note pour créer un triolet.

Options Entrée simple.

#### C. Saisir des notes dans la partition avec votre clavier d'ordinateur

La saisie des notes au clavier est plus rapide qu'à la souris. Aprés avoir sélectionné la durée de note :

- Appuyez sur Enter pour activer la saisie en Entrée Simple.
- 2 Utilisez les Flèches Haut et Bas pour choisir la hauteur.
- 3 Appuyez sur Entrer pour saisir la note.
- Ou, entrez la hauteur désirée, 0 (zéro) pour un silence.
   Déplacez la sélection avec les flèches gauches et droites.
- 5 Appuyez sur Shift + Flèche Bas pour déplacer le curseur d'une octave vers le bas (et appuyez sur Enter).
- 6 Tapez un nombre pour ajouter un intervalle.
- Appuyez sur **Ctrl + Flèche Bas** pour sélectionner une note la plus basse dans l'accord.

Voir "Entrée Simple" dans le manuel utilisateur

D. Saisir des notes à l'aide d'un clavier MIDI

Vous pouvez utiliser votre clavier MIDI (ou autre instrument MIDI) pour saisir rapidement des notes. Cliquez sur la portée, jouez une note ou un accord pour l'ajouter dans la partition.

Cochez Entrée Simple > Utiliser un instrument MIDI pour la saisie via un clavier MIDI.

Voir "Entrée Speedy" et "HyperScribe" dans la documentation pour d'autres moyens de saisir la musique au clavier MIDI.

Voici quelques raccoucis de modification de note

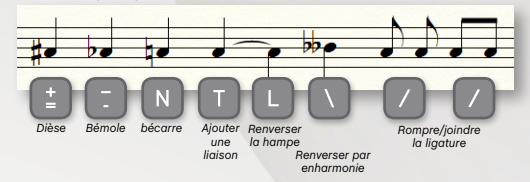

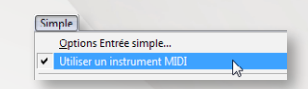

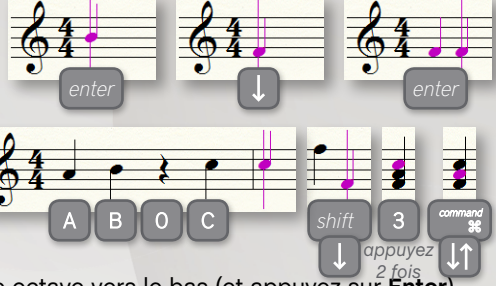

## POLYPHONIE : COUCHES

Lorsque qu'une seconde voix avec un rythme différent est requise dans une mesure, comme les huit notes affichées à droite. Chaque couche est une voix rythmiquement indépendante. Choisissez simplement la nouvelle couche et saisissez vos notes.

Les couches peuvent être choisies dans le menu Affichage, ou les boutons couche en bas de l'écran (Layer1 + ).

Les couches sont identifiées par la couleur des notes :

Couche 1 🕂 Couche 2 🔶 Couche 3 🕂 Couche 4 🔶

Utilisez toujours, d'abord, les couches 1 et 2 lorsque vous écrivez plusieurs voix. Utilisez la couche 1 pour la voix la plus haute. S'il y a 3 ou 4 voix dans une seule portée, alors utilisez les couches 3 et 4 si besoin.

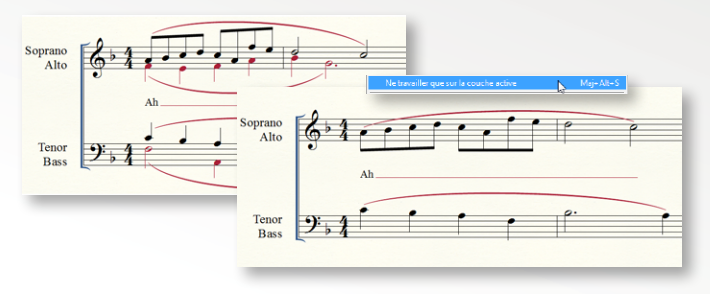

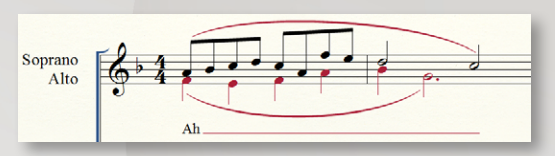

| Affichage                              |            |   |                           |
|----------------------------------------|------------|---|---------------------------|
| Mode <u>d</u> éfilement                | Ctrl+E     |   |                           |
| <ul> <li>Mode gage</li> </ul>          | Ctrl+E     |   |                           |
| Style du mode Page                     | +          |   |                           |
| Mode s <u>t</u> udio                   | Ctrl+Maj+E | I |                           |
| Zoom                                   | •          |   |                           |
| Signets                                | •          |   |                           |
| Sélectionner un jeu de <u>p</u> ortées | •          | Ľ |                           |
| Sélectionner la co <u>u</u> che        | ) –        | V | Couche <u>1</u> Maj+Alt+1 |
| Rafraîchir l'écran                     | Ctrl+D     |   | Couche 2 Maj+Alt+2        |
| Grille/Guide                           | ,          |   | Couche 3 Maj+Alt+3        |
| Notes hors tessiture                   | •          |   | Couche <u>4</u> Maj+Alt+4 |

Pour travailler dans une seule couche à la fois, choisissez **Partition > Afficher uniquement la couche active**. Cela vous permet de modifier ou d'effacer une couche sans modifier les autres.

Pensez à décocher cette option avant l'impression de votre partition.

Voir "Polyphonie" dans le manuel utilisateur..

## JOUER DE LA MUSIQUE : HYPERSCRIBE

HyperScribe<sup>®</sup> vous permet d'enregistrer directement depuis votre clavier MIDI vers la partition. Pour configurer votre clavier MIDI (ou autre périphérique MIDI) dans Finale, voir "Configurez votre système MIDI" dans la section tutoriels du manuel utilisateur de Finale.

#### A. Indiquer la plus petite valeur de note

Du fait qu'un jeu réel n'est jamais parfait, Finale arrondit votre performance à la valeur de note que vous avez choisie. Par exemple, si votre morceau ne comporte aucune note plus courte qu'une double-croche, spécifiez cette durée de note comme étant la plus petite durée de la transcription en allant dans **MIDI/Audio > Paramètres de quantification**.

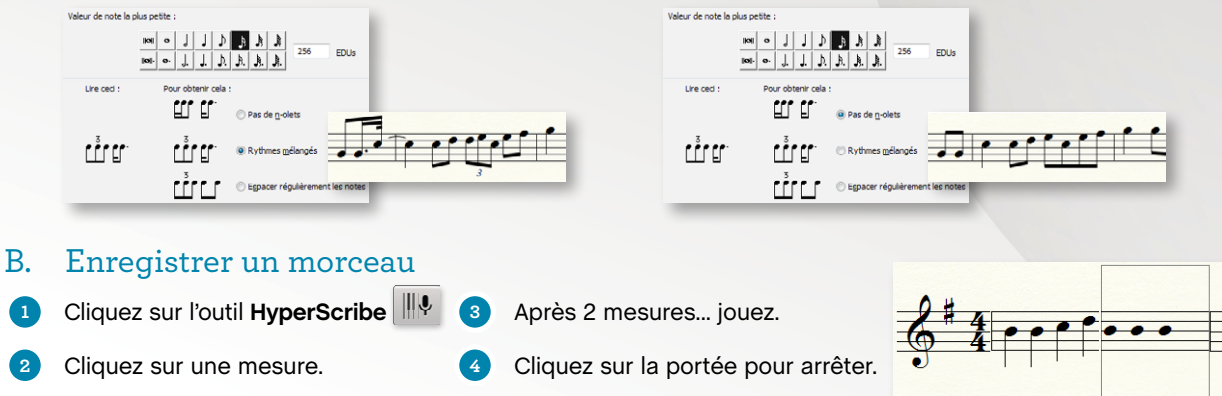

#### C. Changer le tempo d'enregistrement et le battement

Si vous enregistrez un passage complexe, vous pourriez vouloir l'enregistrer à un tempo plus lent pour une meilleure précision. Vous pouvez également changer le son du métronome et spécifier un signal de départ.

- Choisissez l'outil HyperScribe
- 2 Dans le menu HyperScribe, choisissez Source de la pulsation > Lecture et/ou clic.
- Sélectionnez Utilisez ce tempo, et entrez le tempo d'enregistrement désiré dans la zone de texte adjacente. Assurez-vous, en-dessous, que la pulsation égale est bien paramètrée.
- 4 Cliquez sur **Métronome et battement**.
- 5 Après Mesures, entrez le nombre de mesures de battement désiré.
- 6 Cliquez sur **OK** deux fois pour revenir à la partition.

| Hy | perScribe                                                                                                    |      |                   |                                           |
|----|----------------------------------------------------------------------------------------------------|------|-------------------|-------------------------------------------|
|    | Source de la pulsation                                                                                                    | ۲    | ۷                 | Lecture et/ou clic                        |
|    | Mode d' <u>e</u> nregistrement                                                                                                   | ۲    |                   | Synchro MIDI <u>externe</u> <sup>DC</sup> |
|    | Options HyperScribe                                                                                                    |      |                   | Pulsation donnée                          |
| ~  | Enregistrer les données continues                                                                                                |      | E                 |                                           |
|    | ture et/ou clic<br>Cureo © Uiliser is tempo de lecture<br>E veregatement audio uilisere toujours cette<br>Qu'Uileer ce tempo : 2 | e of | otion<br>Bit<br>D | )<br>1024 EDUs                            |
|    | V lire les portées en enregistrement                                                                                             |      |                   |                                           |
|    | OK Annuler Métronome et ba                                                                                                    | tte  | ment              | t Aide                                    |

| Métronome | et b   | attemer   | it   |                |           |       |      |       |   |       | ×    |
|-----------|--------|-----------|------|----------------|-----------|-------|------|-------|---|-------|------|
| Décompte  | Ene    | nregistre | ment |                |           | •     | Mesu | res   | 2 | 7     |      |
| Clic      | Ene    | nregistre | ment |                |           | •     |      |       |   | 3     |      |
| Son du m  | nétror | nome      |      |                |           |       |      |       |   |       |      |
| Source:   |        | Note MI   | DI   |                |           |       | •    |       |   |       |      |
|           |        | Velocité  | (%   | Duréi<br>du te | e<br>mps) | Canal |      | Note  |   |       |      |
| Temps fo  | orts   | 127       |      | 50             | %         | 10    |      | 37    |   | Écout | er   |
| Autres te | empo   | 100       |      | 25             | %         | 10    |      | 37    |   | Égout | cr   |
|           |        |           |      |                |           |       |      |       |   |       |      |
|           |        |           |      |                |           | OK    |      | nnule | r | Aic   | le 🛛 |
|           |        |           |      |                |           |       |      |       |   |       |      |

Voir "HyperScribe" dans le manuel utilisateur pour plus de détails sur la configuration d'une session de transcription.

## SÉLECTION DE LA MUSIQUE

L'outil Sélection est l'outil universel de Finale. Il sert à sélectionner, déplacer, supprimer, copier, coller, ou encore modifier n'importe quelle ensemble de mesures et éléments dans la partition.

#### A. Sélectionner un morceau de musique

Pour sélectionner une *mesure* complète, cliquez une fois sur les lignes de portée (sans cliquer sur une note).

Voir "Sélection de la musique" dans le manuel utilisateur.

Pour sélectionner une région *de mesure* (une portion ou la moitié), cliquez en dehors et au-dessus de la portée et faites glisser la souris en diagonale à travers la région.

Pour sélectionner une colonne de mesure (des mesures complètes sur toutes les portées), double-cliquez sur une mesure.

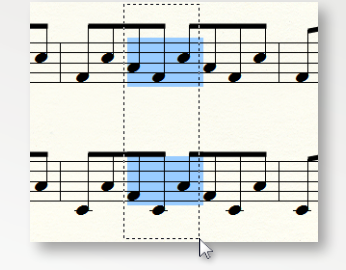

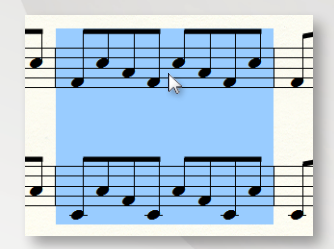

La sélection d'une colonne de mesures est reconnaissable par la surbrillance continue de la portée du haut à celle du bas.

#### B. Etendre la sélection

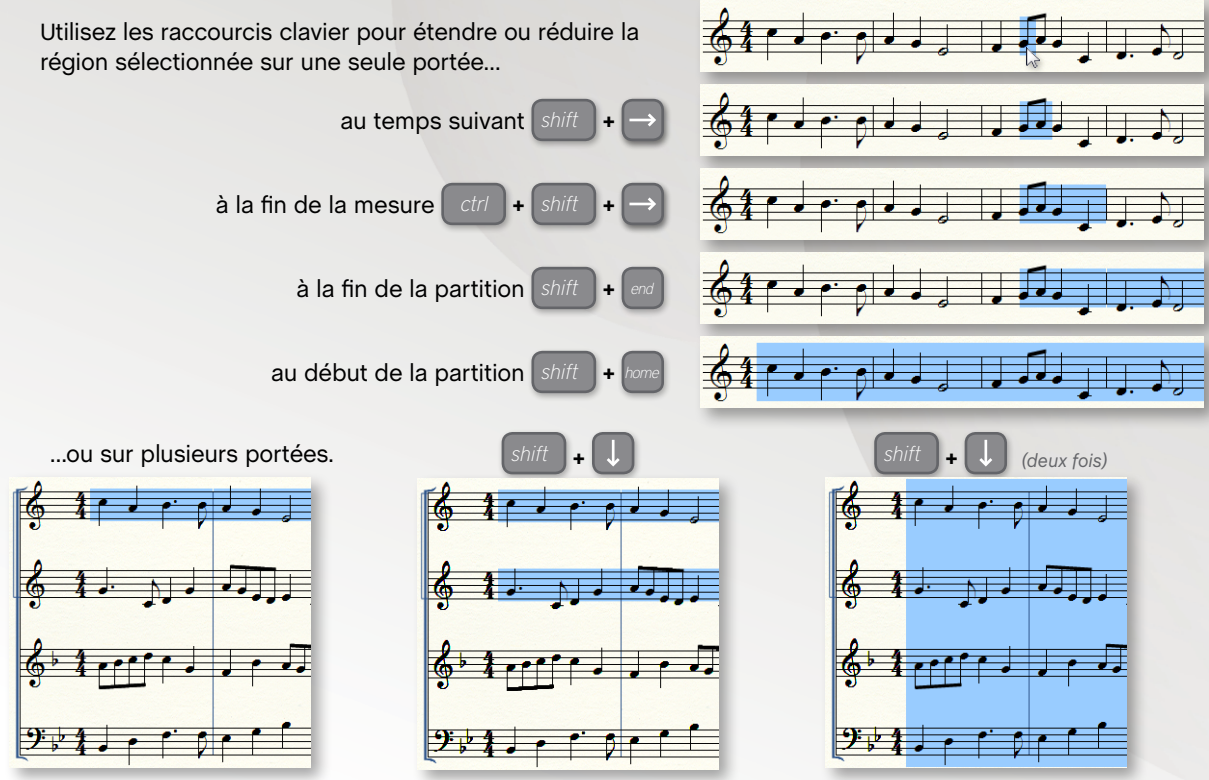

## COPIER, COLLER ET INSÉRER

Finale offre bon nombre de commandes pour copier, insérer et coller (remplacer).

ctrl +

#### A. Copier par glisser-déposer

Si les régions sources et cibles sont toutes les deux visibles à l'écran, copiez rapidement la musique en faisant glisser la région sélectionnée.

- Sélectionnez l'ensemble de mesures que vous souhaitez copier.
- 2 Cliquez sur la sélection et faites-la glisser sur la ou les mesures cibles.

#### B. Copier en utilisant le presse-papier

Si les régions sources et cibles ne sont pas visibles toutes les deux à l'écran, vous pouvez copier la musique dans le presse-papier puis la coller dans la région cible. La musique existante est remplacée.

1

Faites votre sélection et appuyez sur

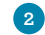

Sélectionnez la mesure cible et appuyez sur

Voir "Copier de la musique" dans le manuel utilisateur.

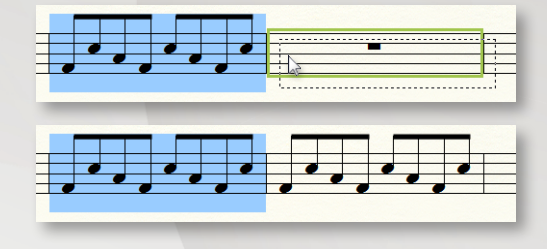

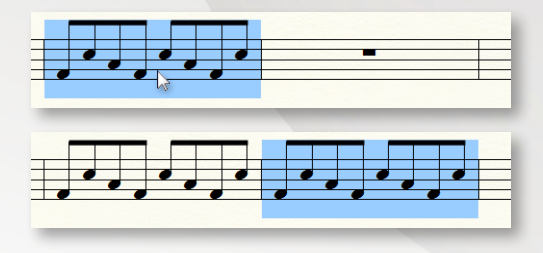

#### C. Insérer de la musique

Lorsque vous copiez/collez, Finale remplace le contenu de la région cible. Mais lors d'une *insertion*, toute la musique qui suit est décalée vers la fin de la partition, augmentant, en général, le nombre total de mesures.

- 1 Sélectionnez une région de mesure à copier.
- 2 Tout en maintenant la touche alt

, cliquez et déplacez la sélection vers la ou les mesures cibles.

Une barre d'insertion rouge indique que la musique insérée décalera la musique vers la fin de la partition. La musique des autres portées ne sera pas affectée.

Une barre d'insertion verte apparaît lors de l'insertion de colonne de mesures. Elle indique que la musique insérée décalera les mesures de toutes les portées vers la fin de la partition.

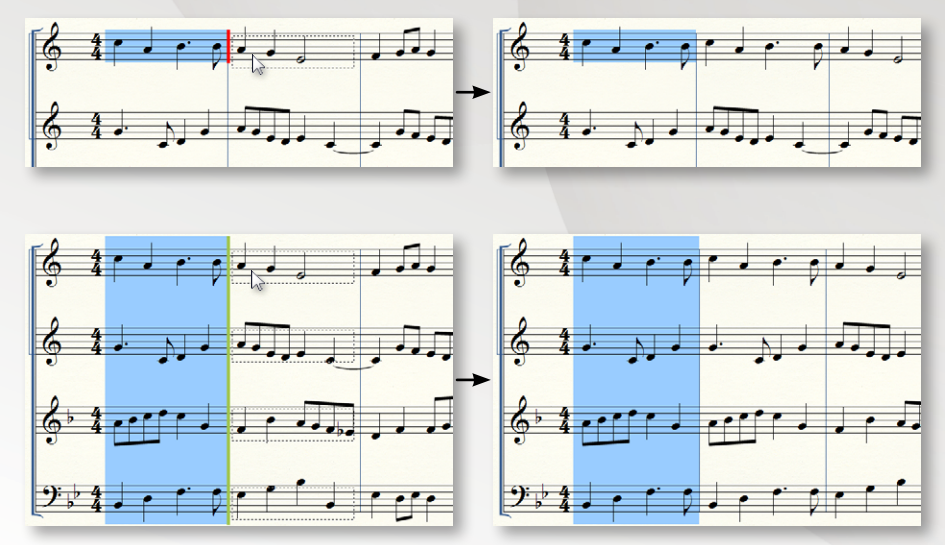

#### D. Copier des éléments spécifiques

Annuler Espacement des notes

Liste des Annuler/Répéter.

Sélectionner une région Couper

Sélectionner tout

Collage multiple..

Utiliser le filtre

⊆opier

Insérer

Coller

Ctrl+Z

Ctrl+Maj+Z

Ctrl+A

Ctrl+X

Ctrl+C

Ctrl+1

Ctrl+V

Alt+Ctrl+V

Alta Ctrial

Vous pouvez copier des éléments spécifiques de la partition en utilisant le Filtre.

- 1 Dans le menu Édition, choisissez Modifier le filtre.
- 2 Dans la boite de dialogue, cochez les éléments à copier. (Cliquez sur Aucun pour effacer).
- 3 Cliquez sur **OK**.
- Copier la musique de la manière habituelle.

| ☑ Notes et silences                                                            | Données MIDI                                  |
|--------------------------------------------------------------------------------|-----------------------------------------------|
| ☑ Définitions de n-olet                                                        | Données continues                             |
| Notes à cheval sur plusieurs portées                                           | Données de performance                        |
| V Marques                                                                      | Changements de tempi                          |
| Articulations                                                                  | Graphiques (assignés aux mesures)             |
| Accords                                                                        | V Encadrements & posit. des nr. de mes        |
| Expressions : Dynamiques, Textes d'expression techniques et textes génériques. | ns, de 🕼 Mesures ossia (assignées aux mesures |
| Expressions : Indications/modifications de temp                                | o 📝 Styles de portée                          |
| et reprises.                                                                   | Paramètres de mesure                          |
| Formes avancées (assignées aux patients)                                       | Styles de barres de mesures                   |
| Tornes avancees (assignees aux notes)                                          | Espaces supplémentaires                       |
| V Texte                                                                        | Armures                                       |
| V Paroles                                                                      | Largeurs de mesure                            |
| Blocs de textes (assignés aux mesures)                                         | Positions de note                             |
| Altérations spéciales                                                          | V Tournes                                     |
| Ligatures                                                                      | Reprises                                      |
| Modifications de point                                                         | Points de partage                             |
| Modifications de tête de note,                                                 | Sauts de système                              |
| altération et corde de tablature                                               | Indications de mesure                         |
| Ruptures de ligature secondaire<br>Copier le                                   | s dés : O Touiours                            |
| Modifications de hampe et ligature                                             | Iamais                                        |
| Modifications de liaison                                                       | Sur les changements de clé                    |
|                                                                                | e de les changements de le                    |

Finale utilise le filtre pour la copie si **Utiliser le filtre** est coché dans le menu Édition.

|   | Collage multiple   |    | Alt+Ctrl+V       |
|---|--------------------|----|------------------|
| ¥ | Uțiliser le filtre | N  |                  |
|   | Modifier le filtre | 65 | Shift+Alt+Ctrl+F |

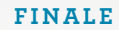

## TRANSPOSITION

#### A. Transposer

- 1 Avec l'outil Sélection 📐 , faites votre sélection.
- 2 Dans le menu Utilitaires, choisissez Transposer.
- 3 Sélectionner l'Intervale dans le menu déroulant.
- 4 Cliquez sur OK.

### B. Transposer à l'aide du clavier

- 1) Choisissez l'outil Sélection ト
- 2 Sélectionnez de la musique.
  - Appuyez sur...

Cette méthode transpose la musique diatoniquement dans la tonalité. Pour changer la tonalité, utilisez le menu contextuel de l'outil Sélection ou l'outil Tonalité. Pour configurer une portée de transposition, utilisez le gestionnaire de partition.

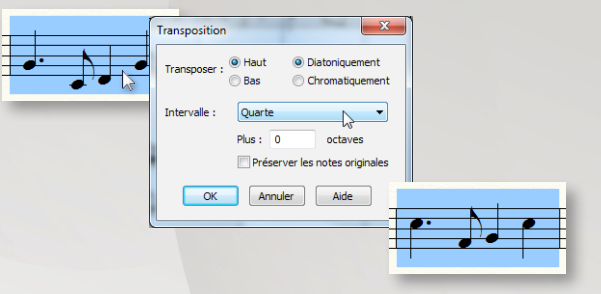

pour transposer d'un ton vers le bas

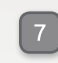

- pour transposer d'un ton
- vers le haut. pour transposer d'une octave
- 9 pour transposer d'une octave vers le haut.

vers le bas.

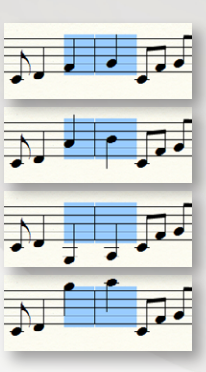

## TRAVAILLER AVEC LES MESURES

#### A. Ajouter et supprimer des mesures

- Dans le menu Edition, choisissez Ajouter des mesures.
- 2 Entrez le nombre de mesures à ajouter.
- 3 Cliquez sur **OK**. Les mesures apparaissent à la fin de la partition.
- Avec l'outil Sélection , sélectionnez une colonne de mesure et appuyez sur delete.

#### B. Insérer des mesures vides dans la partition

- Avec l'outil Selection , sélectionnez une mesure avant laquelle vous souhaitez insérer des mesures vides.
- 2 Dans le menu Edition, choisissez Insérer une colonne de mesure.
- 3 Entrez le nombre de mesures que vous souhaitez insérer.

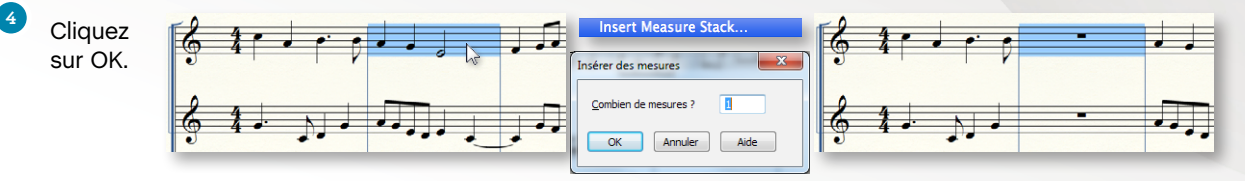

|   | Annuler Espacement des notes<br>Impossible de rétabler<br>Liste des Agnuler/Répéter | Ctrl+Z<br>Ctrl+Y<br>Ctrl+Maj+Z                                                                                                    |
|---|-------------------------------------------------------------------------------------|----------------------------------------------------------------------------------------------------|
|   | Sélectionner tout<br>Sélectionner une région                                        | Ctri+A                                                                                                    |
|   | Couger<br>Copier                                                                    | Ctrl+X<br>Ctrl+C                                                                                                    |
|   | Insérer<br>Coller                                                                   | Ajouter des mesures                                                                                                    |
| , | Collage multiple<br>Utiliser le filtre<br>Modifier le filtre                        | <u>C</u> ombien de mesures ?                                                                                                    |
|   | Déplacer/Copier des couches<br>Effacer tous les éléments                            | OK Annuler Aide                                                                                                    |
|   | Effacer les éléments sélectionne                                                    |                                                                                                    |
|   | Rechercher et remplacer de la m<br>Recherc <u>h</u> er et remplacer du texte        | usique •                                                                                                    |
|   | Aiouter des mesures                                                                 | N CONTRACTOR OF CONTRACTOR OF |

#### C. Spécifier le nombre de mesures par système

- A l'aide de l'outil A Sélection. sélectionnez les mesures à ajuster.
- 2 Dans le menu Utilitaires. choisissez Nombre de mesures par système....
- 3 Entrez le nombre de mesures que vous voulez par système.
  - Cliquez sur OK.

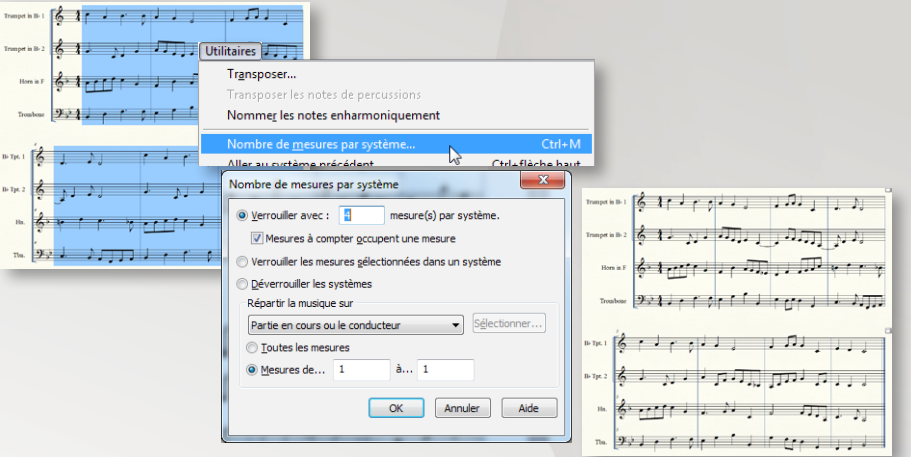

#### D. Ajuster la mise en page des mesures manuellement

Vous pouvez déplacer des mesures individuelles d'un système au suivant ou au précédent.

- mesures à déplacer.
- Avec l'outil Sélection 📐 sélectionnez la ou les
- Utilisez les flèches bas ou haut pour les déplacer respectivement dans le système précédent ou suivant.

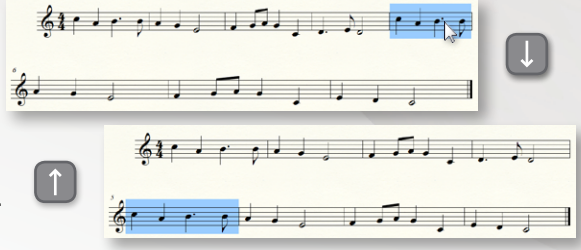

## TRAVAILLER AVEC LES PORTÉES ET LES INSTRUMENTS

Utilisez le gestionnaire de partition pour insérer, supprimer, ou changer l'instrument des portées.

#### Ajouter des instruments à la partition A.

#### Choisissez Fenêtre > Gestionnaire de partition.

2

Cliquez sur Ajouter un instrument... et sélectionnez l'instrument à insérer.

Finale ajoute la portée dans l'ordre sélectionné. regroupée par type d'instrument.

| Cymbals    | 112 - |
|------------|-------|
| Snare Drum | #4 -  |

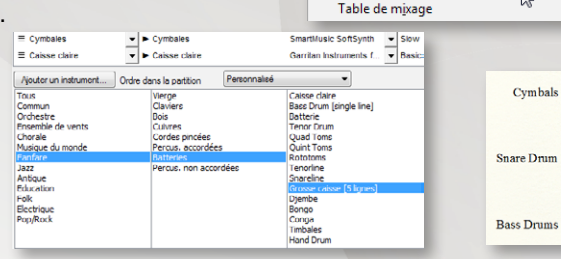

Fenêtre

#### B. Supprimer des instruments de la partition

Dans le gestionnaire de partition cliquez sur le X de la ligne de l'instrument.

> Finale supprime la portée et repositionne les portées voisines.

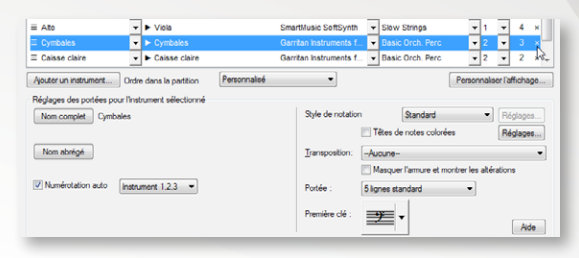

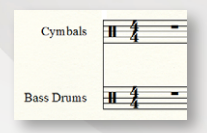

Ctrl+k

Ctrl+Maj+M

11 1 Cymbals

HH-

HE

#### C. Déplacer des portées

Pour déplacer une portée dans un seul système, utilisez l'outil **Portée**, cliquez sur une poignée et déplacezla verticallement. Pour déplacer une portée sur tous les systèmes, double-cliquez et déplacerzla poignée.

Voir "Déplacer des portées" dans le manuel utilisateur pour plus de détails.

#### D. Masquer une portée vide dans un système

- Sélectionnez une ou plusieurs portées vides.
- 2 Dans le menu Portée, choisissez Masquer les portées vides. Une ligne pointillée apparait à l'endroit où les portées ont été masquées.
- Pour afficher des portées masquées, faites un ctrl
   + clic sur la poignée de la portée masquée et choisissez
   Afficher tout ou Afficher [nom de la portée].

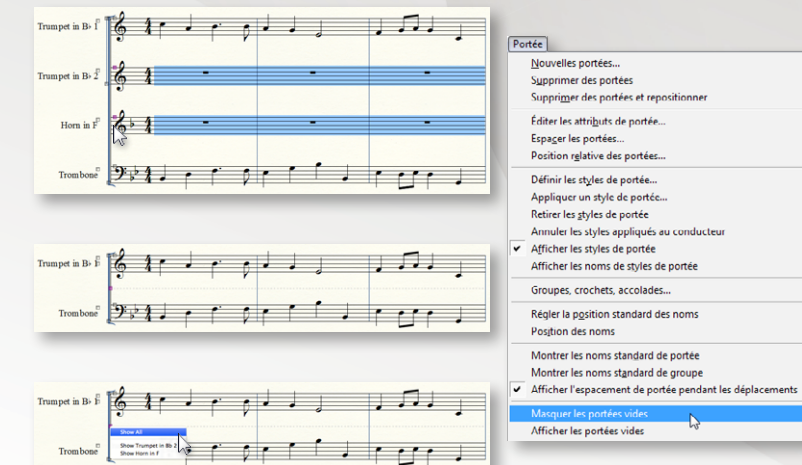

| Cymbals    | 1 | -          | -  | - | - |   |   |
|------------|---|------------|----|---|---|---|---|
| Bass Drums |   | -          | -  | - | - |   |   |
| _          |   | Cymbals    | 11 | - | - | - | - |
|            |   | Bass Drums | 13 | - | - | - | - |
|            |   | _          | _  | _ | _ | _ | _ |

## AJOUTER DES INDICATIONS

La plupart des indications sont créées avec l'outil Expression, Articulation ou Formes avancées.

#### A. Ajout d'expressions

Six types d'indications sont ajoutées en tant qu'expression organisée dans les catégories suivantes :

- Dynamiques (*ff*, subito *p*)
- Indications de tempo (Allegro, = 108)
- Modifications de tempo (*rit.*, *a tempo*)

#### Ajouter une seule expression:

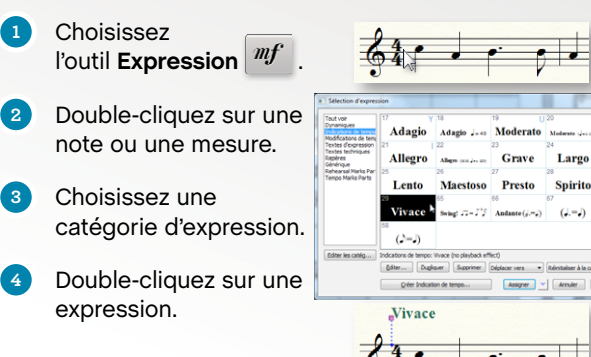

#### • Texte d'expression (dim., legato)

- Texte de Technique (pizz., Mute)
- Repères ( 🖪 , ① )

#### *Ajouter une expression sur plusieurs portées:*

- Choisissez l'outil **Expression**
- 2 Entourez une région sur plusieurs portées.
- Choisissez une catégorie d'expression.
  - Double-cliquez sur une expression.

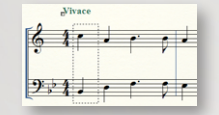

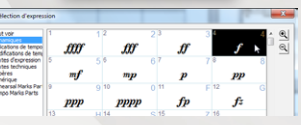

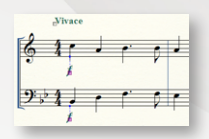

#### FINALE

#### B. Ajout d'articulations

Les articulations sont des indications attachées à une seule note, avec l'outil **Articulation**, incluant :

- Accent (>)
- Tenuto (–)
- Staccato (•)
- Ornement (🐅, 🔊)

#### Ajouter une articulation à une note:

- Choisissez l'outil Articulation
- Cliquez sur une note.
- 3 Double-cliquez sur une articulation.

#### Ajouter une articulation à plusieurs notes:

- Choisissez l'outil Articulation 👌
- Avec la souris, entourez une région de notes.
- 3 Cliquez sur **Sélectionner**.
- Double-cliquez sur une articulation.
- 5 Cliquez sur **OK**.

#### C. Ajout de phrasés et soufflets

Les lignes et les courbes sont créées avec l'outil **Formes avancées**, incluant :

- Phrasé ( )
- Trille (
- Soufflet (
- Octave (8<sup>va - 1</sup>)

#### Ajouter une forme avancée:

- Choisissez l'outil Formes avancées Choisissez l'outil désiré dans la palette Formes avancées.
- B Double-cliquez et tirez pour ajouter la forme avancée.
- Déplacez les poignées en forme de diamant pour ajuster ses contours.

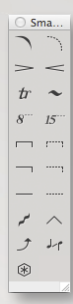

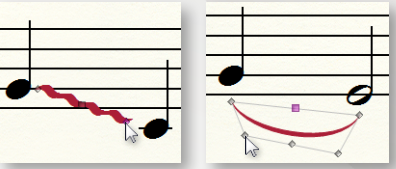

Voir "Expressions", "Articulations", et "Formes avancées" dans le manuel utilisateur pour plus d'informations sur la création d'expressions, d'articulations et de formes avancées personnalisées.

## AJOUTER DU TEXTE

Les titres, sous-titres, compositeur, arrangeur, parolier et autres textes qui ne requièrent pas un positionnement lié à la musique, sont ajoutés avec *l'outil Texte*.

#### A. Spécifier ou modifier le texte de page de titre d'une partition :

- Dans le menu **Fenêtre**, choisissez **Gestion de partition** et cliquez sur l'onglet **Informations sur la partition**.
- 2 Saisissez les informations souhaitées.
- 3 Cliquez sur OK.

Vous pouvez aussi modifier d'autres informations directement dans la partition. Choisissez l'outil Texte et cliquez sur une zone de texte. Vous pouvez alors modifier tout le texte sur fond gris.

#### B. Ajouter d'autres textes sur une page :

- Avec l'outil Texte T, double-cliquez pour créer une zone de texte.
- Saisissez le texte désiré, ou choisissez un champ dans le menu Texte.

Les champs sont des textes variables tels que le titre, le compositeur, le numéro de page, le nom de fichier, la date du jour, et autres symboles.

| formations sur la partition Liste des instruments |                                                                                            |
|---------------------------------------------------|--------------------------------------------------------------------------------------------|
| Titre                                             | Création     Initiales: Date: 27/10/2013                                                   |
| Sousitive                                         | <ul> <li>Approadon: Priate 2014,93136 pour Windows</li> <li> <ul> <li></li></ul></li></ul> |
| Compositeur                                       | Demière modification     Instales: Date:                                                   |
| Arrangeur                                         | <ul> <li>Application: Inconnu</li> <li></li></ul>                                          |
| Paroler                                           | ×                                                                                          |
| Cogyright:                                        | *                                                                                          |
| Description: Finale 2014 Maestro Fort Default     | ×                                                                                          |
|                                                   | *                                                                                          |
| "Titre de la<br>partition" Score                  |                                                                                            |
|                                                   |                                                                                            |

|   | Police                    |            |                 |    |            |
|---|---------------------------|------------|-----------------|----|------------|
|   | Taile                     | •          |                 |    |            |
|   | Style                     | ,          |                 |    |            |
|   | Décalage vertical         |            |                 |    |            |
|   | Indice/Expgsant           |            |                 |    |            |
|   | Espacement des caractères |            |                 |    |            |
|   | Attributs de garactère    | Ctrf+T     |                 |    |            |
|   | Insertions                | •          | Digoe           |    | Ctrl+Maj+S |
|   | Hyperlien                 |            | Bémol           |    | Ctrl+Maj+F |
|   |                           |            | <u>≣</u> écarre |    | Ctrl+Maj+N |
| , | Encedrement standard      | Chi+M      | Double djése    |    |            |
|   | Encadrement gersonnalisé  | Ctrl+Maj+M | Double bérngi   |    |            |
|   | Intification              |            |                 | N. |            |
|   | Fahrenden                 |            | Nombre de pages | 14 |            |
|   | Alignement                |            |                 |    |            |

## TONALITÉS, INDICATIONS DE MESURE ET CLÉS

- A. Définir la tonalité
- 1 Choisissez l'outil Tonalité 🗾 .
- 2 Double-cliquez sur une mesure.
- 3 Utilisez le curseur et le menu déroulant à côté de l'aperçu pour définir la tonalité.
- Cliquez sur OK.
- B. Définir une indication de mesure
- 1 Choisissez l'outil Indication de mesure 4.
- 2 Double-cliquez sur une mesure.
- 3 Utilisez les curseurs pour définir le nombre de temps par mesure et la durée du temps.

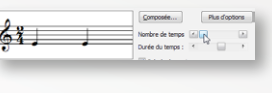

Cliquez sur **OK**.

- C. Définir un changement de clé
- 1 Ch
- Choisissez l'outil Clé 🥍 .
  - Double-cliquez sur une mesure.
  - Double-cliquez sur la clé désirée.

|     | *)<br>9 | Ş | ? | (8)<br><b>9</b> | ( <sup>10)</sup> |
|-----|---------|---|---|-----------------|------------------|
| B B |         | 3 |   | (H)<br>1        | ())<br>1         |

- D. Définir une clé de milieu de mesure
- 1 Choisissez l'outil Clé 🥍 .
- Paites une sélection partielle cliquant en dehors et au-dessus de la portée et faisant glisser la souris en diagonale à travers la mesure.
- 3 Double-cliquez sur la sélection.
  - Double-cliquez sur la clé désirée.

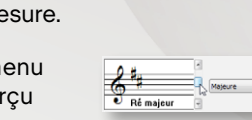

## PAROLES, ACCORDS ET REPRISES

#### A. Saisir des paroles

- 1 Une fois les notes entrées, choisissez l'outil Paroles  $\mathscr{L}$  .
- 2 Dans le menu Paroles, cochez Tapez dans la partition.
- 3 Cliquez sur une note pour afficher un curseur clignotant sous la partition.
- Saisissez une syllabe et appuyez sur la barre espace pour avancer. Utilisez le - (tiret) pour ajouter des césures entre les syllabes.

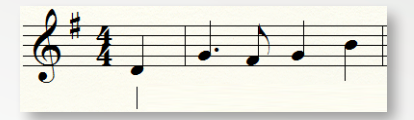

Tapez "Should [barre espace] auld [barre espace] ac [-] quaint [-] ance"

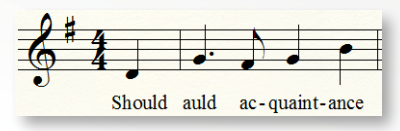

| La <b>fenêtre Paroles</b> |
|---------------------------|
| vous permet de            |
| modifier facilement       |
| les syllabes, de copier   |
| du texte provenant        |
| d'autres applications,    |
| et d'assigner les         |
| paroles par clic.         |
|                           |

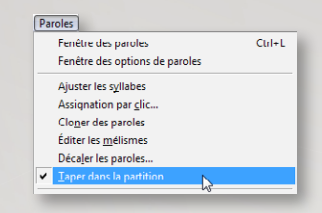

| Paroles                          | <b>×</b> |
|----------------------------------|----------|
| Édition Texte                    |          |
| Parole Couplet 🔻 1 🚔 🕅 🗛 🕁 🔁 🗛   | ?        |
| Police Times New Roman 12 normal |          |
|                                  | î        |
|                                  |          |
|                                  |          |
|                                  |          |
|                                  |          |
|                                  |          |
|                                  | -        |

Voir "Fenêtre Paroles" dans le manuel utilisateur.

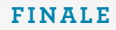

#### B. Saisir des symboles d'accord

- 1 Choisissez l'outil Accord CM<sup>7</sup>.
- 2 Dans le menu Accord, choisissez Entrée manuelle.
- 3 Cliquez au dessus de la portée pour afficher le curseur.
- 4 Tapez la fondamentale de l'accord et le suffix. Par exemple, "Am7".

Lors de la saisie des symboles d'accord, utilisez "b" pour bémol et "#" pour dièse.

5 Appuyez sur la **barre espace**. Finale convertit votre texte en un symbole d'accord.

Pour la guitare, dans le menu **Accord**, choisissez **Afficher les diagrammes de manches**.

- C. Créer des reprises avec 1ère et 2ème fins
  - 1) Choisissez l'outil Reprise
- 2 Sélectionnez les mesures pour la première fin.
- 3 Dans le menu Reprise, choisissez Créer des 1ère et 2ème fins.
- 4 Sélectionnez la première mesure de la section répétée.
- 5 Dans le menu **Reprise**, choisissez **Créer des 1ère et 2ème fins**.

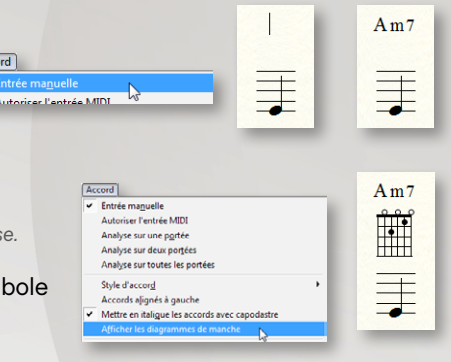

Accord

~

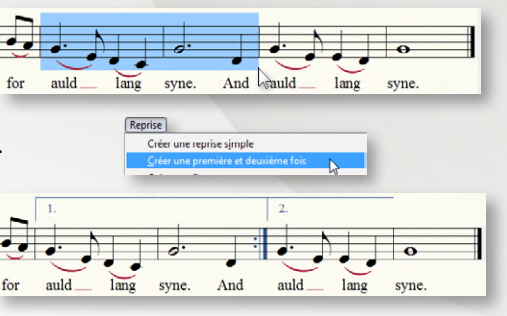

## LECTURE

#### A. Commandes de lecture

Les commandes de lecture vous fournissent les boutons standards de contrôle de lecture de votre partition.

- Cliquez sur 📐 ou pressez la barre espace pour démarrer la lecture.
- Cliquez sur 
   pour plus d'options de lecture. Choisissez La mesure la plus à gauche pour lancer la lecture à partir de cette mesure.
- Appuyez sur pré-écoute.
- + barre espace + clic et déplacez la souris pour une
- Appuyez sur *ctrl* + *shift* + barre espace + clic pour pré-écouter une seule portée.

#### B. Modifier le tempo de lecture

- Cliquez sur ► pour étendre les Paramètres de lecture. Cliquez sur le menu déroulant Tempo = et choisissez la durée de note désirée.
- 2 Entrez le nombre de temps par minute dans la zone de texte 120 ().

| ramètres de lecture                                     | ×                                          |
|---------------------------------------------------------|--------------------------------------------|
| Lecture défiante                                        |                                            |
| tyle Human Playback : Standard                          | Préférences <u>H</u> P                     |
| Swing : 0                                               | Valeurs de swing                           |
| /élocité de base : 64 ≑                                 |                                            |
| Dénion de lecture                                       |                                            |
| Toujours commencer à :                                  | Arrêter à :                                |
| Mesure : 1  1 0000                                      | Fin du morceau                             |
| Reprise : 1 -                                           | Mesure : 43 10000 +                        |
| 🔿 Mesure la plus à gauche                               | Regrise : 1                                |
| Réglage courant du compteu                              | r                                          |
| Prendre en compte la <u>r</u> égion de<br>MIDI ou Audio | lecture lors de l'enregistrement au format |
| fficher le temps en 1 @ Hauras-Mov                      | ites:Secondes Milisecondes                 |
| interior in temps cit i O Lieu estrini                  | area accorroca animacco roca               |

Les Indications de tempo dans la partition (créées avec l'outil Expression) écrasent le tempo des commandes de lecture.

Voir "Gestionnaire de partition" dans le manuel utilisateur pour contrôler les sons d'instruments

#### C. Human Playback<sup>®</sup>

Le rendu correct d'un morceau de musique dépend du genre et du style. Par exemple, vous ne vous attendez pas à ce qu'un morceau de Jazz soit joué de la même manière qu'une sonate classique. Vous pouvez donc indiquer à Finale la manière dont vous souhaitez que votre morceau sonne en utilisant le *Human Playback*. Le Human Playback joue la musique dans le style spécifié, et interprète les indications que vous avez ajoutées. Pour choisir un style Human Playback, dans le menu MIDI/Audio, choisissez Human Playback, et sélectionnez le style désiré.

#### Activer ou désactiver le Human Playback:

- 1 Cliquez dans le menu MIDI/Audio menu, choisissez Human Playback puis sélectionnez le style désiré.
- Pour désactiver le Human Playback, dans le menu MIDI/ Audio, choisissez Human Playback > Aucun.

Pour activer l'option **Swing** dans la boite de dialogue **Paramètres de lecture**, choisissez soit **Jazz** ou **Aucun** dans le sous-menu **Human Playback**.

| MIDI/Audio                                                            |                                           |
|-----------------------------------------------------------------------|-------------------------------------------|
| ✓ Lecture via VST<br>Lecture via MIDI                                 |                                           |
| Configuration des instruments <u>V</u> ST<br>Piste Audio              | ,                                         |
| <u>H</u> uman Playback                                                | • <u>A</u> ucun                           |
| Réaffecter les sonorités                                              | Standard                                  |
| Configuration des périphériques Audio/MIDI<br>Priorités des sonorités | Classique     Romantique     Contemporain |
| Lancer la lecture                                                     | Fanfare N                                 |
| Arreter la lect <u>u</u> re<br>"All Notes Off" (Initialiser)          | <u>V</u> alse viennoise                   |
| Options de <u>F</u> ichier MIDI<br><u>P</u> resse-papiers MIDI        | Valse legere<br>_unk<br>Jazz              |
| Envoyer une <u>v</u> aleur MIDI<br>Recharger le pilote MIDI           | Latin<br>Pop                              |
| Initialiser les panorami <u>q</u> ues<br>R <u>e</u> transcrire        | Reggae<br>Roc <u>k</u><br>Samba           |
| Métronome et décompte                                                 | Personnalisé                              |
| <u>R</u> églages de quantification                                    | Préférences Human Playback                |

Voir "Human Playback" dans le manuel utilisateur pour personnaliser le style

## MISE EN PAGE

La position des systèmes et des marges de page doit être la dernière étape avant l'impression de votre partition. Utilisez l'outil *Mise en page* pour finaliser votre partition

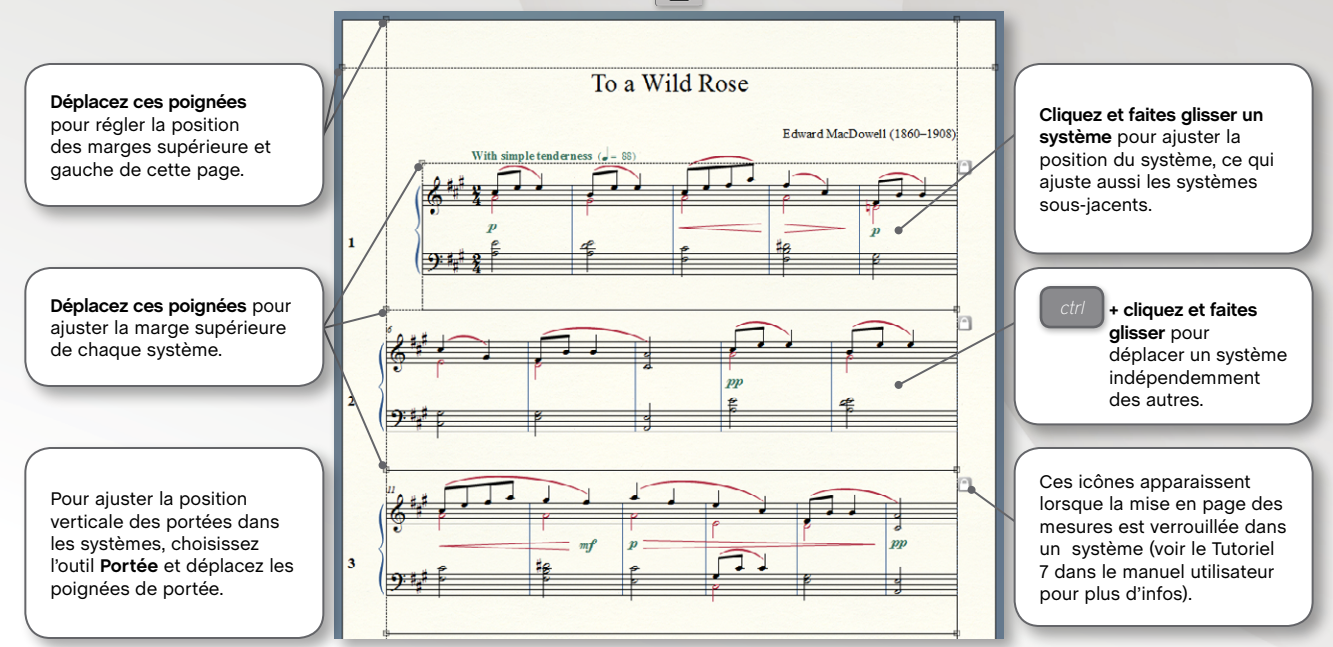

## PARTAGER VOTRE MUSIQUE

#### A. Imprimer votre partition

Pour imprimer, appuyez sur cliquer sur **OK**.

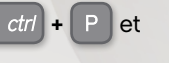

Pour créer un fichier PDF, au lieu de cliquer sur OK, cliquez sur **PDF** et choisissez **Enregistrer en PDF**.

|                                                        |        | Fichier audio       |
|--------------------------------------------------------|--------|---------------------|
| Cuvir une bibliothèque<br>Enregistier une bibliothèque |        | EPUB<br>Einale 2012 |
| Format d'impression                                    |        | Music ML.           |
| Imprimer                                               | Chil+P | FOF_                |
| Générer le fichier texte PostScrint                    |        | Constant of         |

#### B. Exporter vers un fichier audio

Dans le menu Fichier, choisissez Exporter > Fichier Audio.

| INDEX DO IN             | 🔒 f-thes fire                                 |                                                | + 0 2 17      | <b>D</b> -         |
|-------------------------|-----------------------------------------------|------------------------------------------------|---------------|--------------------|
| 62                      | Nen                                           |                                                | Modifie N     | Type               |
| - <del>3</del> 9        | 🔒 Backups                                     |                                                | 34/53/2013 54 | 141 Desire de l    |
| placements              | W Recounting                                  | a le doncies Reportaire                        | 22/03/2012 12 | 110 Desire de l    |
|                         | 2. Particular                                 | a le donier Tutorials                          | 0613/201213   | 22 Desiminant      |
|                         | 2 Paccessive                                  | a ie dossie Warksheets                         | 22/10/2012 12 | 110 Desire de l    |
| the same                | Records on                                    | n ie donaine Mindachaeta & Rey                 | 2156/2114     | Design de la       |
|                         |                                               |                                                |               |                    |
| integrati               |                                               |                                                |               |                    |
| integrat<br>Ma          |                                               |                                                |               |                    |
| intragoni<br>Magani     | r                                             | e<br>latilitativi sav                          |               | Gragidae           |
| intragras<br>Mintragras | in ()<br>Specialization :<br>Specialization : | r<br>Tach Balirate anv<br>[star auto WK/(*are) |               | langister<br>Ander |

- Choisissez un emplacement et nom.
- Sélectionnez le type de fichier désiré parmi les formats AIF ou MP3.

Le format MP3 est disponible uniquement lorsque Finale est configuré pour jouer via le MIDI.

Cliquez sur Enregistrer.

#### C. Partager votre musique en ligne

Vous pouvez partager votre musique avec qui vous voulez sur Internet, sans qu'il ait besoin d'un éditeur MakeMusic. Avec Finale NotePad<sup>®</sup>, n'importe qui peut ouvrir, jouer et imprimer votre morceau.

Informez le destinataire qu'il doit télécharger et installer Finale NotePad gratuit disponible à l'adresse suivante :

#### finalemusic.com/products/finale-notepad/

- Envoyez par email votre fichier en pièce jointe.
- Dites au destinataire d'enregistrer le fichier joint avec votre email et de l'ouvrir avec Finale NotePad.

Il est également facile dans Finale d'ouvrir les documents créés dans Sibelius et autres logiciels de notation. Voir "MusicXML" dans le manuel utilisateur pour de plus amples informations.

## RACCOURCIS CLAVIERS

Finale fournit des raccourcis clavier appelés Méta-outils pour ajouter facilement des indications à votre partition. Vous pouvez aussi créer un méta-outils pour une indication de votre choix.

- A. Articulations et expressions
- Choisissez l'outil Articulation  $\overline{\mathbf{o}}$  ou l'outil Expression mf.
- Maintenez la touche du méta-outil. 2
  - Cliquez sur une note ou une mesure.

Utilisez la même méthode pour ajouter des tonalités, des indications de mesure et clés (avec leur outil respectif choisi).

- Ou, maintenez la touche et entourez plusieurs notes pour y ajouter une indication.
- Formes avancées R

Choisissez l'outil Forme avancée <

- Maintenez la touche du méta-outil.
- Pour les indications de note comme les liaisons et les "slides" de guitare, 3 double-cliquez sur une note.
- Pour les indications comme les souflets et trilles, double-cliquez sur un temps, maintenez le second clic et glissez vers le temps de votre choix.

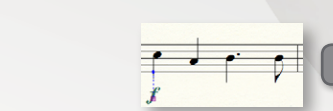

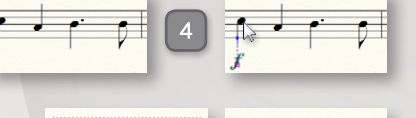

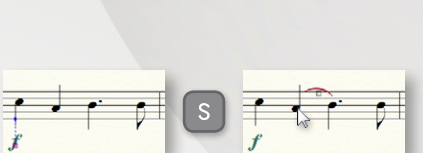

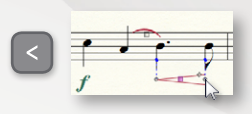

#### C. Méta-outils communs

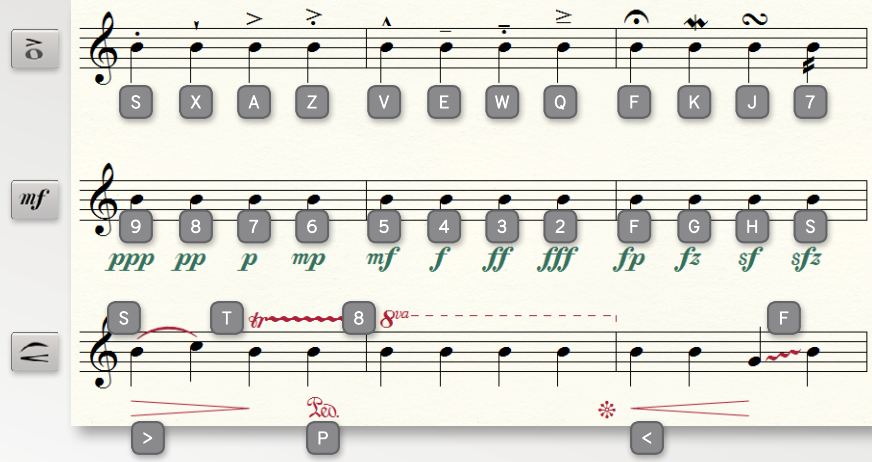

Les méta-outils articulation et expression sont listés en bleu dans la boite de dialogue **Sélection d'articulation** et **Sélection d'expression**. Dans le coin supérieur droit de chaque élément apparait méta-outil actuellement assigné.

#### D. Autres raccourcis-clavier

Le manuel utilisateur contient le listing complet de tous les raccourcis prédéfinis, dans le chapitre "Comment...?". Il liste également tous les méta-outils des principaux outils, et explique comme en créer.

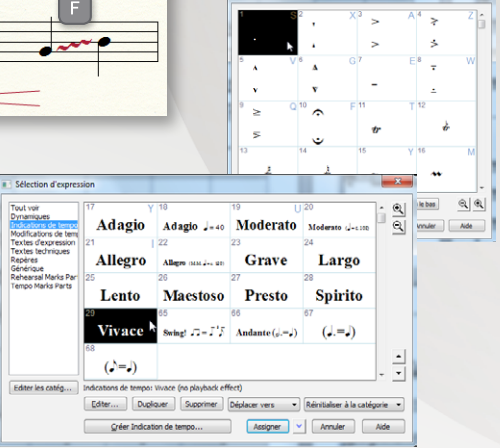

Selection d'articulation

## UTILISATION DES MENUS CONTEXTUELS

Un clic-droit sur la plupart des éléments affiche un menu contextuel qui vous permet de...

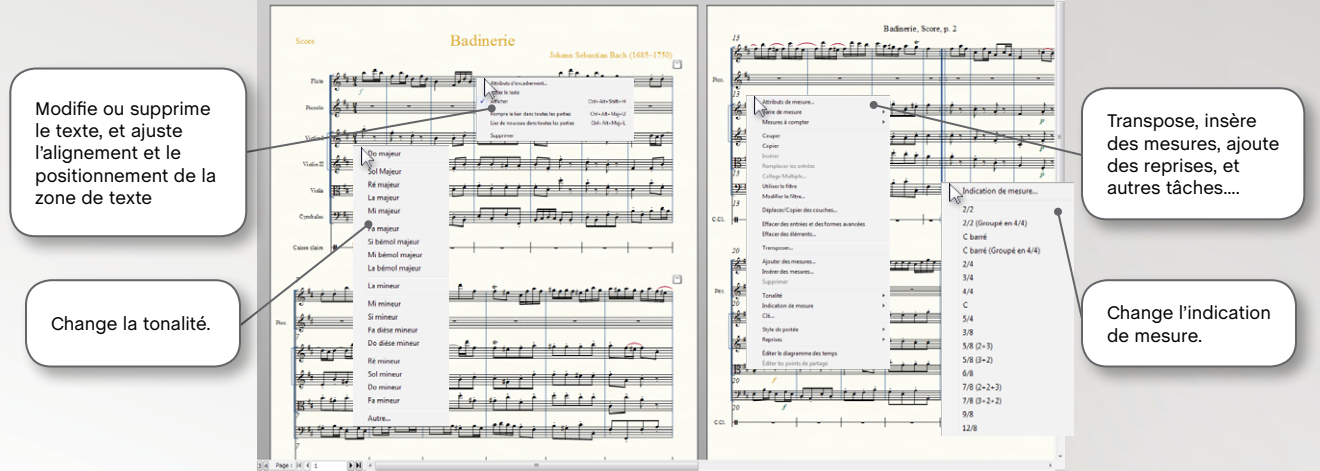

Ces menus vous permettent d'effectuer des tâches additionnelles sur un morceau particulier :

- · Modifier les attributs de mesure
- · Changer le style des barres de mesure
- Créer ou rompre des mesures à compter
- · Couper, copier, ou coller
- Transposer

- Ajouter, insérer ou supprimer des mesures
- · Changer la tonalité, l'indication de mesure, la clé.
- · Appliquer une notation alternative
- Ajouter des reprises
- · Appliquer des attributs de portées

## VOUS N'AVEZ PAS TROUVÉ CE QUE VOUS CHERCHIEZ ?

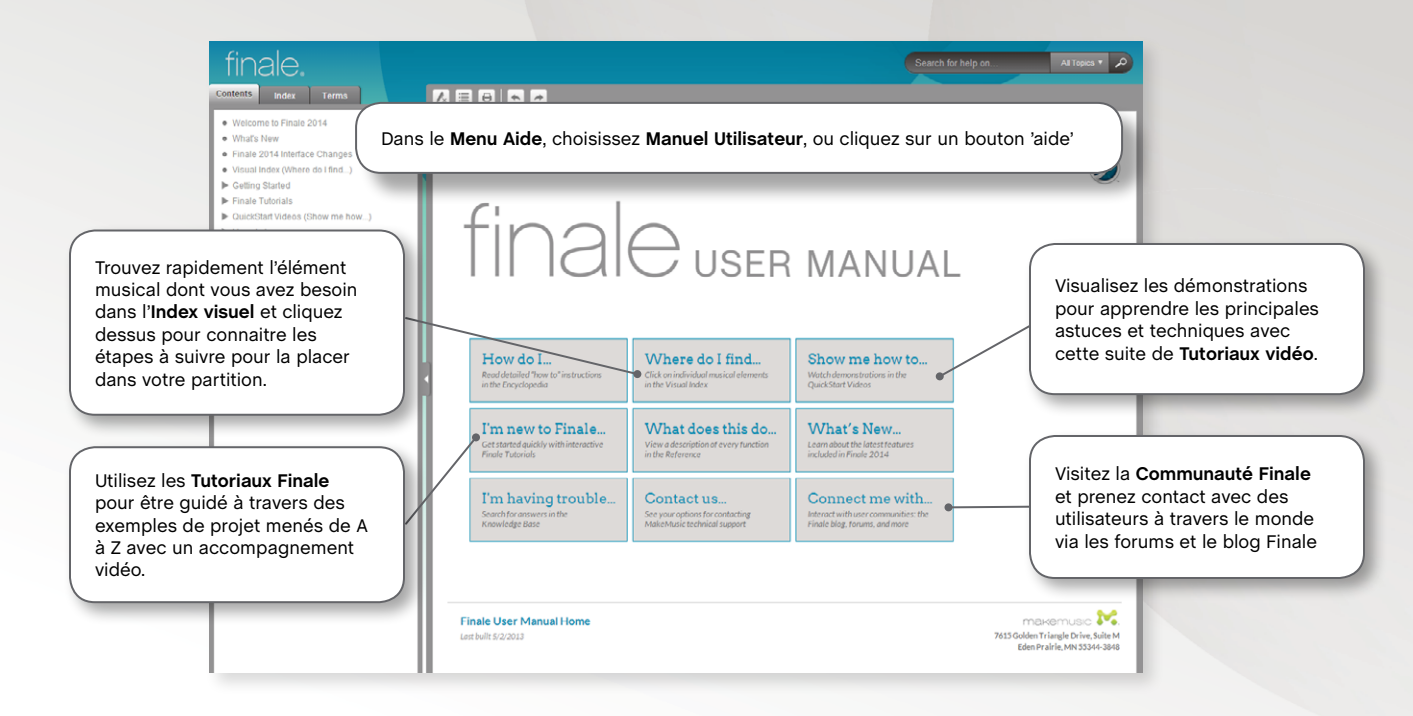

## OBTENIR DE L'AIDE

#### Support technique

Notre support technique est disponible à l'adresse suivante : finalemusic.fr/support.

Nous proposons dans cet espace une base de connaissances des problèmes fréquemment rencontrés ainsi que la possibilité de soumettre vos problèmes techniques à notre assistance via un système de ticket.

#### Aide à l'utilisation

Notez que l'assistance assurée gratuitement via notre système de ticket est reservée aux utilisateurs enregistrés et traite exclusivement les problèmes techniques. Pour une aide à l'utilisation veuillez consulter l'une des nombreuses rubriques "Comment faire ?", ainsi que le Guide de prise en main rapide, les tutoriaux Finale, et le manuel utilisateur.

#### Autres requêtes

Pour les questions sur l'activation ou la vente, contactez nous au (+33) 2 51 32 20 35. IPE Music peut être joint également par Fax au 02 51 21 14 46, ou par courrier au 20, rue Clément Ader , ZA Les Gloriets, 85340 Olonne sur Mer. Rendez-nous visite sur notre site **finalemusic.fr**.